#### For forældre til børn i SFO

### Sådan bruges Komme/Gå i Aula

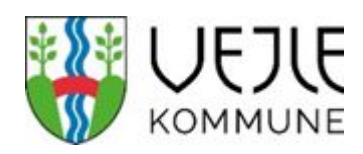

Find Komme/Gå under de tre prikker i appen eller i menuen til venstre i browseren på computeren

| ANNULLER 16. SEPTEMBER      | GEM   |
|-----------------------------|-------|
| Marie Hansen                |       |
| TJEK IND                    | 08.00 |
| VÆLG HENTETYPE              |       |
| Hentes af                   | ;     |
| VÆLG HENTEANSVARLIG         |       |
|                             | Q     |
| TJEK UD                     | 16.00 |
| FRITIDSAKTIVITET            |       |
| BEMÆRKNINGER (max 250 tegn) |       |
|                             |       |
|                             |       |
|                             |       |
|                             |       |
| Gentag ugentligt            |       |
|                             |       |

# Aula Q E DAGENS OVERBLIK FRAVÆR TIDER HENTE Meld sygdom > Meld ferief/ri >

#### **DAGENS OVERBLIK**

Se hvornår dit barn er tjekket ind eller ud. Se også aftaler vedrørende afhentning. Tilføj eventuelt en bemærkning til personalet. Er der tale om følsomt indhold, skal det sendes til rette vedkommende i **Beskeder** i Aula

#### FRAVÆR

Orienter dit barns institution om ferie, sygdom og andet fravær. Barnet vil være sygemeldt, indtil du selv fjerner markeringen, eller til barnet tjekkes ind i SFO'en igen.

HUSK: Du skal også melde barnet sygt i skolen.

|      | • —                  |        |
|------|----------------------|--------|
|      | TIDER                |        |
| SEP. |                      | UGE 38 |
| 14   | Tider: 08.00 - 16.00 |        |
| 15   | Tider: 08.00 - 16.00 |        |
| 16   | Tider: 08.00 - 16.00 | >      |
| 17   | Tider: 08.00 - 16.00 | >      |
| 18   | Tider: 08.00 - 16.00 | >      |
| SEP. |                      | UGE 39 |
| 21   | Tider: 08.00 - 16.00 | >      |
| 22   | Tider: 08.00 - 16.00 | >      |
| 23   | Tider: 08.00 - 16.00 | >      |
| 24   | Tider: 08.00 - 16.00 | >      |
| 25   | Tider: 08.00 - 16.00 | >      |
|      |                      |        |

## Henteansvarlige Kontaktpersoner Jeanette Hansen (Mor) Hans Peter Hansen (Far) Øvrige

#### TIDER

Her har du mulighed for at fortælle, hvornår dit barn skal gå hjem, hvem der henter, eller om der måske er en legeaftale. Du kan lave en aftale på dagen eller planlægge langt ud i fremtiden. Aftaler kan gentages ugentligt Det er altid muligt at foretage ændringer.

#### HENTEANSVARLIGE

Fortæl hvem der må hente dit barn. Hvis du har flere børn, kan du angive forskellige henteansvarlige. De henteansvarlige vil herefter fremgå under fanen TIDER. Der kan ud over **Hentes af** vælges **Selvbestemmer**, **Gå hjem med** eller **Send hjem**.